نحوه ثبت نام در کارگاه

روش نگارش مقالات برای مجلات معتبر خارجی با درنظر گرفتن رویکرد سردبیران و داوران

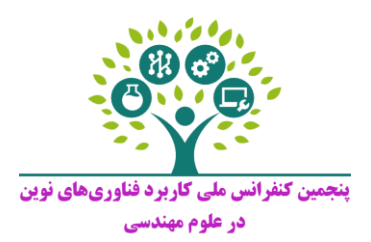

۱- ابتدا وارد سایت پنجمین کنفرانس ملی کاربرد فناوریهای نوین در علوم مهندسی به آدرس <u>http://www.engconfs.i</u> شوید. سپس روی گزینه <mark>ثبتنام</mark> در همایش و ارسال مقاله کلیک نمایید (مطابق شکل زیر)

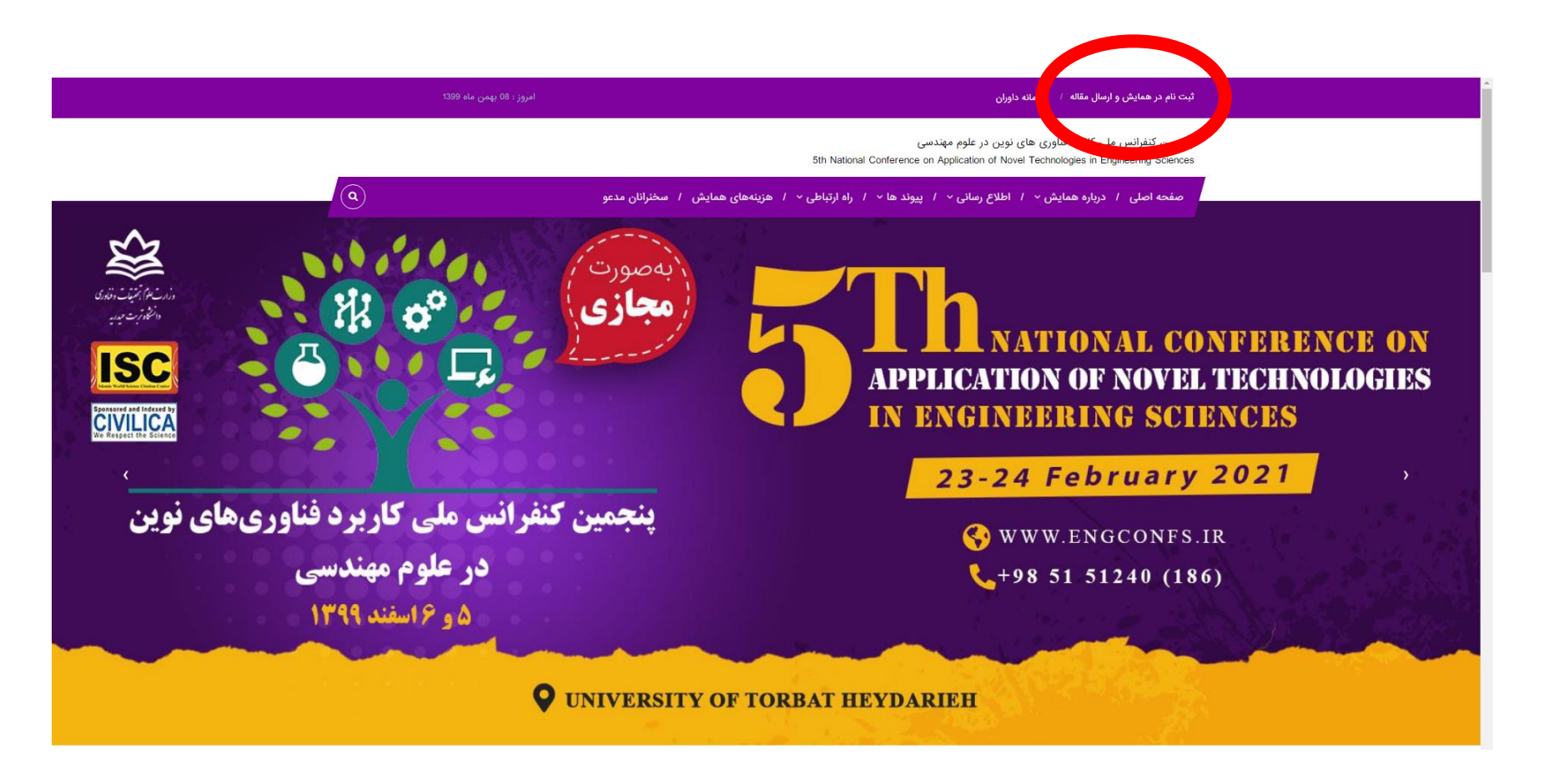

۲- در این صفحه مشخصات خود را بهصورت دقیق وارد نمایید. ت<mark>وجه شود آدرس پست الکترونیکی باید به دقت انجام گردد.</mark> زیرا ایمیل فعالسازی به آن ارسال خواهد شد.

توجه: ممکن است ایمیل فعالسازی به بخش هرزنامه (spam) شما ارسال گردد.

|                                                                                  |                                                                         | ر علوم مهندسی<br>5th National Conference on Application | پنجمین کنفرانس ملی کاربرد فناوری های نوین د<br>of Novel Technologies in Engineering Sciences | <b>همایش نگار</b><br>HamayeshNegar.com |
|----------------------------------------------------------------------------------|-------------------------------------------------------------------------|---------------------------------------------------------|----------------------------------------------------------------------------------------------|----------------------------------------|
| بازگشت به وب سایت گنترل پنل کاربران                                              |                                                                         |                                                         |                                                                                              | 1399/11/08 - 21:26                     |
|                                                                                  |                                                                         |                                                         |                                                                                              |                                        |
| چه قبلا در سایت ثبت نام نموده اید می<br>ن و رمز عبور خود وارد پنل شوید!          | کاربر گرامی ! چنانج<br>توانید با نام کاربری                             | ت نام                                                   | ثبث                                                                                          |                                        |
| رفتن به صفحه ورود                                                                |                                                                         | • نام خانوادگی                                          | • نام                                                                                        |                                        |
| رد زیر نیاز به ثبت نام مجدد تمی باشد:<br>بیور<br>یک فعال سازی                    | در هیچ یک از موا<br>یک فراموشی رمز ء<br>ارسال مجدد لب                   | نام لاتين                                               | یر کردن این فیلد الزامی است                                                                  |                                        |
|                                                                                  |                                                                         | * جنسیت                                                 | نام خانوادگی لاتین                                                                           |                                        |
| توضيحات                                                                          | ~                                                                       | مرد                                                     |                                                                                              |                                        |
| انام کنم؟                                                                        | چرا در سایت ثبت                                                         | * رشته تحصیلی                                           | * آخرین مدرک تحصیلی<br>مانتخان بکنید م                                                       |                                        |
| قالات خود به همایش<br>ن<br>آموزشی                                                | به منصور :<br>- ارسال مقاله یا م<br>- شرکت در همایش<br>- شرکت در کارگاه | • کد ملی                                                | موسسه                                                                                        |                                        |
| میلی حاوی لینک فعالسازی برای شما ارسال<br>د بر روی لینک موجود در ایمیل کلیک کنید | - و<br>پس از ثبت نام اید<br>می شود ، شما بای                            | استان                                                   | کد پستی                                                                                      |                                        |
| هُوُدُ وَ بَتَوَائِيدِ از طَرِيقَ صَفحَهُ وَرَوَدَ وَارَدَ                       | تا اکانت شما فعال<br>سایت شوید .                                        | تلفن                                                    | شهر                                                                                          |                                        |
|                                                                                  |                                                                         | فكس                                                     | • موبایل                                                                                     |                                        |
|                                                                                  |                                                                         | تخصص                                                    | راهنما: 0912******                                                                           |                                        |

## ۳- پس از دریافت نام کاربری و رمز عبور، میتوانید وارد صفحه کاربری خود شوید.

|                                     | ر علوم مهندسی<br>5th National Conference on Application                                                                                 | همایش نگار<br>HamayashNegar.com    |                    |  |
|-------------------------------------|----------------------------------------------------------------------------------------------------|------------------------------------|--------------------|--|
| بازگشت به وب سایت کنترل پنل کاربران |                                                                                                    |                                    | 1399/11/08 - 21:30 |  |
|                                     | در صورتی که ثبت نام نکرده اید ، اینجا را کلیک کنید ! پس از ثبت نام سیستم یک ایمیل حاوی لینک فعال سازی برای شما ارسال می<br>کند .        | ورود به کنترل پنل کاربران          |                    |  |
|                                     | ثـــبت نــام كنيد                                                                                                    | پست الکترونیک یا شماره موبایل :    |                    |  |
|                                     | توضيحات                                                                                                    | tosan69m@yahoo.com<br>: رمز عبور : |                    |  |
|                                     | کاربر گرامی :<br>تا زمانی که شما بر روی لینک موجود در ایمیل دریافتی خود کلیک نکنید نمی توانید از طریق این صفحه وارد کنترل پنل خود شوید. | aaymc                              |                    |  |
|                                     |                                                                                                    | ورود به میستم                      |                    |  |
|                                     |                                                                                                    | 🔦 رمز عبور خود را فراموش کرده ام ! |                    |  |

۴- در صفحه کاربری خود روی بخش <mark>خدمات</mark> کلیک کنید.

| د بسایت<br>tosan69m@yahoo.com                                                                                                    |                                                                                                    |                            | ≡<br>پنجمین کنفرانس ملی کاربرد فناوری های نوین در علوم مهندسی                                                      | همایش نگار<br>سند کارس |
|----------------------------------------------------------------------------------------------------|----------------------------------------------------------------------------------------------------|----------------------------|----------------------------------------------------------------------------------------------------|------------------------|
|                                                                                                    |                                                                                                    |                            | رکی خدمات                                                                                                    | داشبورد                |
| هزینه های مرتبط با مقالات در صفحه وضعیت مقاله کاربران قابل پرداخت می باشد .                                                                                                    | هزینه (تومان)                                                                                                    | تعداد                      | عنوان خدمات                                                                                                    | ارسال مقاله            |
|                                                                                                    |                                                                                                    |                            | پرداخت کارگاه                                                                                                    | ا وضعیت مقاله          |
| وضعيت مقا                                                                                                    | 100000                                                                                                    | 1                          | روش نگارش مقالات برای مجلات معتبر خارجی با درنظر گرفتن رویکرد سردبیران و داوران : Workshop<br>ظرفیت باقی مانده :99 | کی خدمات               |
| توضيحات                                                                                                    | In this workshop, the strategies for<br>1. Paper types                                                                                                    | r writing a scientific pap | er in short time are presented. The content of the workshop will be as:                                            | ارسال فیش              |
| در انتظار تایید                                                                                                    | <ol> <li>What is the easiest way to public<br/>3. Getting money by publishing a p<br/>4- Structure of an article</li> </ol>                                                                                                    | paper!                     | 00 /                                                                                                    | پيام ها                |
| خدماتی که از لیست روبرو انتخاب می کنید ابتدا در این وضعیت قرار می گیرند و پس<br>از بررسی مسئول برگزاری همایش درخواست شما تایید می گردد .<br>بسیان ثبت دخواست خدر شما می باست نست به برداخت هیناه ما قدام د | 5. How to choose the best title     6. How to write the abstract     7. How to write the introduction. Materials and Methods, discussion and results and the conclusion     8. Tips for writing articles in English?     9. English edition of article and checking plagiarism     10. Writing Cover Letter     11. How to sunset the inferences? |                            |                                                                                                    |                        |
| پس از بب درخواست خود سه می پیست سبب به پردخت سرید ت اسم میرید.<br>تا درخواست شما مورد بررسی قرار گیرد و نهایتا تایید شود .                                                                                 |                                                                                                    |                            |                                                                                                    |                        |
| تایید شده<br>پس از تایید درخواست شما توسط مسئول همایش ، درخواست شما در این وضعیت<br>* ۰ ۰                                                                                                    | 12. How to choose the best Journa<br>13. How to submit the article?                                                                                                    | al for submission?         |                                                                                                    | تغيير رمز عبور         |
| قرار می دیرد .<br>تغییر یا حذف درخواست                                                                                                    |                                                                                                    |                            | ثبت خدمات                                                                                                    |                        |
| تا قبل از تایید یک درخواست شما می توانید آن درخواست را حذف کرده یا تغییر                                                                                                    |                                                                                                    |                            |                                                                                                    |                        |
| دهید . اما پس از تایید درخواست در چنین مواردی می بایست با مسئول همایش<br>تماس بگیرید .                                                                                                    |                                                                                                    | 0 400                      | جمع کل درخواست های تایید شده :                                                                                     |                        |
|                                                                                                    |                                                                                                    | 0 توما                     | جمع کل درخواست های در انتظار تایید :                                                                               |                        |
| پرداخت هزینه<br>بهتر است پس از ثبت یک درخواست نسبت به پرداخت آن اقدام کنید ، چرا که ممکن<br>است به دلایا ، از قبل آکمیل طرف ترم تغییر هینه ها تبیر درخواست شما با هشکا                                     | JU                                                                                                    | 0 توما                     | مجموع هزینه های این بخش :                                                                                          |                        |

### ۵- پس از کلیک روی بخش خدمات<mark>، تیک مربوط به کارگاه "روش نگارش مقالات ...."</mark> را انتخاب نمایید و روی گزینه <mark>ثبت خدمات</mark> کلیک نمایید.

| نجمین (جروج ویسایت)       tosan69m@yahoo.com                                                                                                    |                                                                                                    | ≡<br>پنجمین کنفرانس ملی کاربرد فناوری های نوین در علوم مهندسی                                               | همایش نگار       |  |  |  |
|----------------------------------------------------------------------------------------------------|----------------------------------------------------------------------------------------------------|----------------------------------------------------------------------------------------------------|------------------|--|--|--|
|                                                                                                    |                                                                                                    | کی خدمات                                                                                                    | الشبورد          |  |  |  |
| هاینه های مرتبط با مقالات در صفحه وضعیت مقاله کاربران قابل برداخت می باشد .                                                                                                    | تعداد هزینه (تومان)                                                                                                    |                                                                                                    | ارسال مقاله      |  |  |  |
|                                                                                                    |                                                                                                    | پرداخت کارگاه                                                                                               | 🗲 وضعیت مقاله    |  |  |  |
| وضعيت مقاله                                                                                                    | 100000 1                                                                                                    | روش نگارش مقالات ی مجلات معتبر خارجی با درنظر گرفتن رویکرد سردبیران و داوران : Workshop<br>ظرفیت باقی مانده | 🗞 خدمات          |  |  |  |
| توضيحات                                                                                                    | In this workshop, the strategies for writing a scientific paper in short time are presented. The Appen types                                                                                                    | e content of the workshop will be as:                                                                       | \$ ارسال فیش     |  |  |  |
| درانتظار تایید<br>خدرات کوانا به سرمانتغانی، کتراسا در محمد سقلیگاند.                                                                                                    | 2. What is the easiest way to publish in Nature and Science?<br>3. Getting money by publishing a paper!<br>4. Structure of an article<br>5. How to choose the best title<br>6. How to choose the best title<br>6. How to write the abstract<br>7. How to write the introduction. Materials and Methods, discussion and results and the conclusion<br>8. Tus for writing articles in Foolsh? |                                                                                                    |                  |  |  |  |
| حدمانی که در نیست روبرو انتخاب می نید ابندا در این وضعیف کرار می نیزدد و پس<br>از بررسی مسئول برگزاری همایش درخواست شما تایید می گردد .<br>پس از ثبت درخواست خود شما می بایست نسبت به برداخت هزینه ها اقدام نمایید |                                                                                                    |                                                                                                    |                  |  |  |  |
| تا درخواست شما مورد بررسی قرار گیرد و نهایتا تایید شود .                                                                                                    | 9 - English edition of article and checking plagiarism<br>10. Writing Cover Letter<br>11. How to suggest the referees?                                                                                                    | 📝 ويرايش مشخصات                                                                                             |                  |  |  |  |
| تایید شده<br>پس از تایید درخواست شما توسط مسئول همایش ، درخواست شما در این وضعیت<br>قرار می گیرد .                                                                                                    | <ol> <li>How to choose the best Journal for submission?</li> <li>How to submit the article?</li> </ol>                                                                                                    |                                                                                                    | 🔒 تغییر رمز عبور |  |  |  |
| تغییر یا حذف درخواست<br>تا قل از تابید یک درخواست شما می توانید آن درخواست را حذف کرده با تغیی                                                                                                    |                                                                                                    | ثبت خدمات                                                                                                   |                  |  |  |  |
| دهید . اما پس از تایید درخواست در چنین مواردی می بایست با مسئول همایش                                                                                                    | 0 تومان                                                                                                    | جمع کل درخواست های تایید شده :                                                                              |                  |  |  |  |
| تماس بگیرید .                                                                                                    | 0 تومان                                                                                                    | جمع کل درخواست های در انتظار تایید :                                                                        |                  |  |  |  |
| پرداخت هزینه<br>بهتر است پس از ثبت یک درخواست نسبت به پرداخت آن اقدام کنید ، چرا که ممکن                                                                                                    | 0 تومان                                                                                                    | مجموع هزینه های این بخش :                                                                                   |                  |  |  |  |

۶- پس از کلیک روی گزینه ثبت خدمات، صفحه زیر را مشاهده خواهید کرد. لازم به ذکر است ثبتنام قطعی شما منوط به پرداخت هزینه کارگاه میباشد.

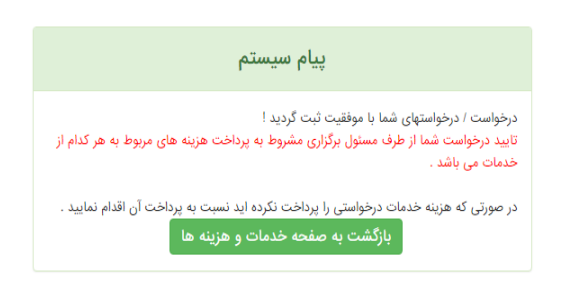

۷- جهت پرداخت هزینه کارگاه بهصورت الکترونیکی، روی گزینه <mark>پرداخت آنلاین</mark> کلیک نمایید. سپس از بین روشهای ارائه شده، <mark>پرداخت آنلاین توسط</mark> <mark>کارتهای عضو شتاب</mark> را انتخاب نمایید و گزینه <mark>پرداخت</mark> را کلیک نمایید.

| <b>X</b><br>خروج                                                                                                    | <b>ہ</b><br>وبسایت        | tosan69m@yahoo.com                                                                                                    |                    |                      |                                                                                                    |       |                                                                                                    | = | مايش نگار        |
|----------------------------------------------------------------------------------------------------|---------------------------|----------------------------------------------------------------------------------------------------|--------------------|----------------------|----------------------------------------------------------------------------------------------------|-------|----------------------------------------------------------------------------------------------------|---|------------------|
|                                                                                                    |                           |                                                                                                    |                    |                      |                                                                                                    |       | پنجمین کنفرانس ملی کاربرد فناوری های نوین در علوم مهندسی                                                                                                    |   | سامالته کارباری  |
|                                                                                                    |                           |                                                                                                    |                    |                      |                                                                                                    |       | 🔜 پرداخت آنلاین                                                                                                    |   | 💄 داشبورد        |
|                                                                                                    |                           | تعفير جارت                                                                                                    |                    |                      |                                                                                                    |       |                                                                                                    |   | ارسال مقاله 🖿    |
|                                                                                                    |                           | توميت                                                                                                    |                    |                      |                                                                                                    |       | رور میں اندین<br>ا                                                                                                    |   | 📥 وضعیت مقاله    |
| 9                                                                                                    | اسکن کرد                  | پرداخت از طریق ارسال فیش<br>حنانچه گارنه برداخت از طریق فیش را انتخاب می فرمایند فیش واریزی خود را                                                                     | مبلغ کل<br>(تومان) | مبلغ<br>خدمات(تممان) | مبلغ تخفيف<br>(تممانن)                                                                                        | تعداد | وضعيت بابت                                                                                                    |   | خدمات 🚓          |
| چینچه ترییه تورید بی در تاریق میش را منعب هی ترمیبید میش وزیری خود را مسی ترده و<br>در قالب فایل igg یا ing یا محکوم کنید سپس فیش اسکن شده را از طریق فرم مربوطه<br>ارسال نمایید . | 100000                    | 100000                                                                                                    | 0                  | 1                    | پرداخت کارگاه (روش نگارش مقالات برای مجلات معتبر خارجی با درنظر گرفتن رویکرد سردبیران و داوران :<br>Morteboro |       | \$ ارسال فیش                                                                                                    |   |                  |
|                                                                                                    |                           | پرداخت آنلاین توسط کارت های عضو شتاب                                                                                                    |                    |                      |                                                                                                    |       | ( moreop                                                                                                    |   | ییام ها 🔽        |
|                                                                                                    | بانک وارد<br>نک عضو       | چنانچه گزینه پرداخت آنلاین را انتخاب فرمائید به صفحه پرداخت در وب سایت<br>م. شوید و در آن صفحه باید مشخصات کارت خود (در حال حاض کارت های با                            |                    |                      |                                                                                                    |       | جمع هزينه ها : 100000 تومان                                                                                                    | - | 🚍 پرداخت آنلاین  |
|                                                                                                    | ش داده                    | شتاب) را وارد نمانید سپس مجدداً به این صفحه بازگشت و نتیجه به شما نمایی<br>خواهد شد.                                                                                   |                    |                      |                                                                                                    |       | مثغ العاقبة العالية                                                                                                    |   | 🖉 ویرایش مشخصات  |
| Ŭ,                                                                                                    | ید که عملیا<br>ٍ سوی بانک | از زمان ارسال شما به درگاه پرداخت، زمان محدودی (حدود 10 دقیقه) مهلت دار<br>پرداخت خود را در سایت پرداخت بانک، انجام دهید. در غیر اینصورت عملیات از<br>متوقف خواهد شد . |                    |                      |                                                                                                    |       | کر بادیک می اینان می اینان<br>ی پرداخت آنلاین توسط کارت های عضو شتاب<br>پرداخت آنلاین توسط کارت های عضو شتاب<br>انتقال به درگاه پرداخت آنلاین ممکن است دقایقی به طول انجامد ،لطفا تامی |   | تغيير رمز عبور 🔒 |
|                                                                                                    |                           |                                                                                                    |                    |                      |                                                                                                    |       |                                                                                                    |   |                  |

۸- در این مرحله شما به درگاه بانک متصل خواهید شد که بایستی <mark>هزینه کنفرانس به مبلغ ۱۰۰ هزارتومان</mark> را واریز نمایید. درصورت پرداخت موفق، ثبتنام شما در کارگاه قطعی میباشد.

| <i>(a)</i>       | يش            |              |     |
|------------------|---------------|--------------|-----|
|                  | <br>31        | / :et        |     |
| شماره کارت       |               |              |     |
| CVV۲             |               |              |     |
| انقضا: ماه       | ت سال         |              |     |
| عبارت امنیتی     |               | 62 423       | G   |
| رمز دوم          |               | 📰 دریافت رمز | ويا |
| یمیل (اختیاری)   |               |              |     |
| موبایل (اختیاری) |               |              |     |
| ذخیرہ شمارہ ک    | و تاریخ انقضا | _            |     |
|                  | خت            | انص          | ف   |

| المركبة الإن العاملي<br>المركبة الإن العاملي |                     | and the second state      |
|----------------------------------------------|---------------------|---------------------------|
|                                              |                     | زمان باقیماندہ: ۹۰.۹.۵۶   |
|                                              | <b>۵۰۰,۰۰۰</b> ریال | مبلغ:                     |
| شرکت کارت اعتباری                            | كنفرانس             | پذیرنده:                  |
| ایران کیش (۱۹۹۰مه)                           | ۰۲۰۸۱۳۶۵            | شماره پایانه:             |
|                                              | ٩٩٢١٨。。。٢。٨١٣۶۵     | کد پذیرندگی:              |
|                                              | http://ww           | آدرس سایت: w.engconfs.ir/ |
|                                              |                     |                           |

#### لطفا قبل از تكميل فرايند خريد به نكات زير توجه فرماييد

درگاه پرداخت اینترنتی ایران کیش با استفاده ار پروتکل امن XSL به مشتریان خود ارایه خدمت نموده است و با آدرس Tktps://ikc.shaparak.ir/ شروع می شود، خواهشمند است به منظور جلوگیری از سوء استفاده های احتمالی پیش از ورود هرگونه اطلاعات، آدرس موجود در بخش مرورگر وب را با آدرس فوق مقایسه نمایید و در صورت مشاهده هر نوع مغایرت احتمالی سریعا با شماره ۱۶۸۸ مرکز ارتباط با مشتریان ایران کیش تماس حاصل نمایید.

- از صحت نام فروشنده و مبلغ نمایش داده شده اطمینان حاصل نمایید.
- برای جلوگیری از افشای رمز کارت خود، لطفا حتی المقدور از صفحه کلید مجازی استفاده نماید.
- جهت کسب اطلاعات بیشتر، گزارش فروشگاه های مشکوک و همچنین اطلاع از وضعیت پذیرندگان اینترنتی با شماره ۱۶۸۸ تماس بگیرید.

#### راهنمای خرید

- برای انجام تراکنش های اینترنتی باید، زمز دوم یا زمز اینترنتی برای کارت خود دریافت نموده باشید.این زمز با زمز اول که در خرید از پایانه های فروش یا دریافت وجه از خودپرداز استفاده می شود متفاوت است.
  - کد ۲۷۷۲ بر روی کارت یا پشت کارت شما درج شده است و متشکل از سه یا چهار رقم است.
  - تاریخ انقضاء روی کارت شما درج شده است، در هنگام وارد کردن سال انقضاء صرفا باید آن را به صورت دو رقمی وارد نمایید.

#### راهنمای استفاده از رمز پویا

- رمز پویا، رمز یکبار مصرفی است که به جای رمز دوم کارت استفاده میشود.
- مرحله اول- براساس دستورالعمل بانک صادرکننده کارت خود، نسبت به فعالسازی رمز پویا اقدام نمایید
- مرحله دوم-رمز پویا ر ا براساس روش اعلامی از طرف بانک صادرکننده کارت، به یکی از روشهای زیر دریافت کنید
  - دریافت از طریق برنامه کاربردی بانک، اینترنت بانک و یا موبایل بانک
    - دریافت از طریق کد USSD بانک صادرکننده کارت شما
  - دریافت از طریق زدن دکمه ی "درخواست رمز پویا" در درگاه پرداخت اینترنتی
- مرحله سوم-پس از دریافت رمز به یکی از روشهای فوق، رمز پویای دریافت شده را در محل تعیین شده برای "رمز دوم" وارد نمایید و سپس مابقی اطلاعات را

# با تقديم احترام

## دبیرخانه پنجمین کنفرانس ملی کاربرد فناوری های نوین در علوم مهندسی